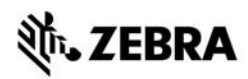

## ZT400<sup>™</sup>-serie Naslaggids

Gebruik deze gids bij het dagelijks gebruik van uw printer. Voor gedetailleerde informatie dient u de *Gebruikershandleiding* te raadplegen.

## Printeronderdelen

Afbeelding 1 geeft de onderdelen weer in het mediacompartiment van uw printer. Afhankelijk van het printermodel en de geïnstalleerde opties kan uw printer er enigszins anders uitzien. Zorg dat u bekend bent met deze onderdelen voordat u doorgaat met de installatieprocedure van de printer.

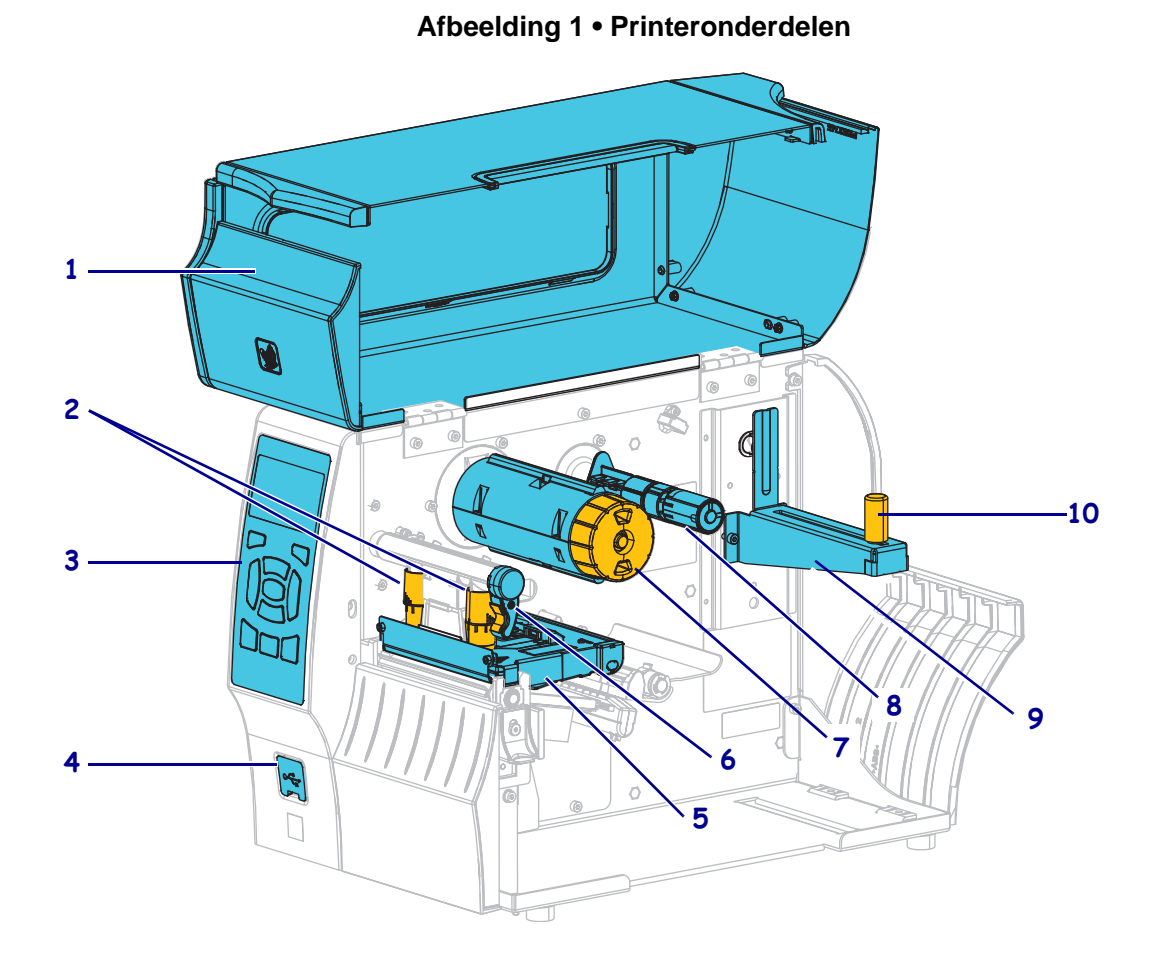

| 1      | Mediaklep                           | 6       | Hendeltje van de printkop |
|--------|-------------------------------------|---------|---------------------------|
| 2      | Afstellingen voor druk van printkop | 7       | Lintspoel                 |
| 3      | Bedieningspaneel                    | 8       | Lintaanbrengspoel         |
| 4      | USB-hostpoort                       | 9       | Hanger                    |
| 5      | Printkopgedeelte                    | 10      | Toevoergeleider           |
| 4<br>5 | USB-hostpoort<br>Printkopgedeelte   | 9<br>10 | Hanger<br>Toevoergeleider |

©2015 ZIH Corp. en/of dochterondernemingen. Alle rechten voorbehouden. Zebra en de gestileerde Zebra-kop zijn handelsmerken van ZIH Corp., gedeponeerd in veel jurisdicties wereldwijd. Alle overige handelsmerken zijn eigendom van de respectieve eigenaren.

## **Bedieningspaneel**

Op het bedieningspaneel (Afbeelding 2) kunt u de huidige status van de printer aflezen en de basisbediening van de printer uitvoeren.

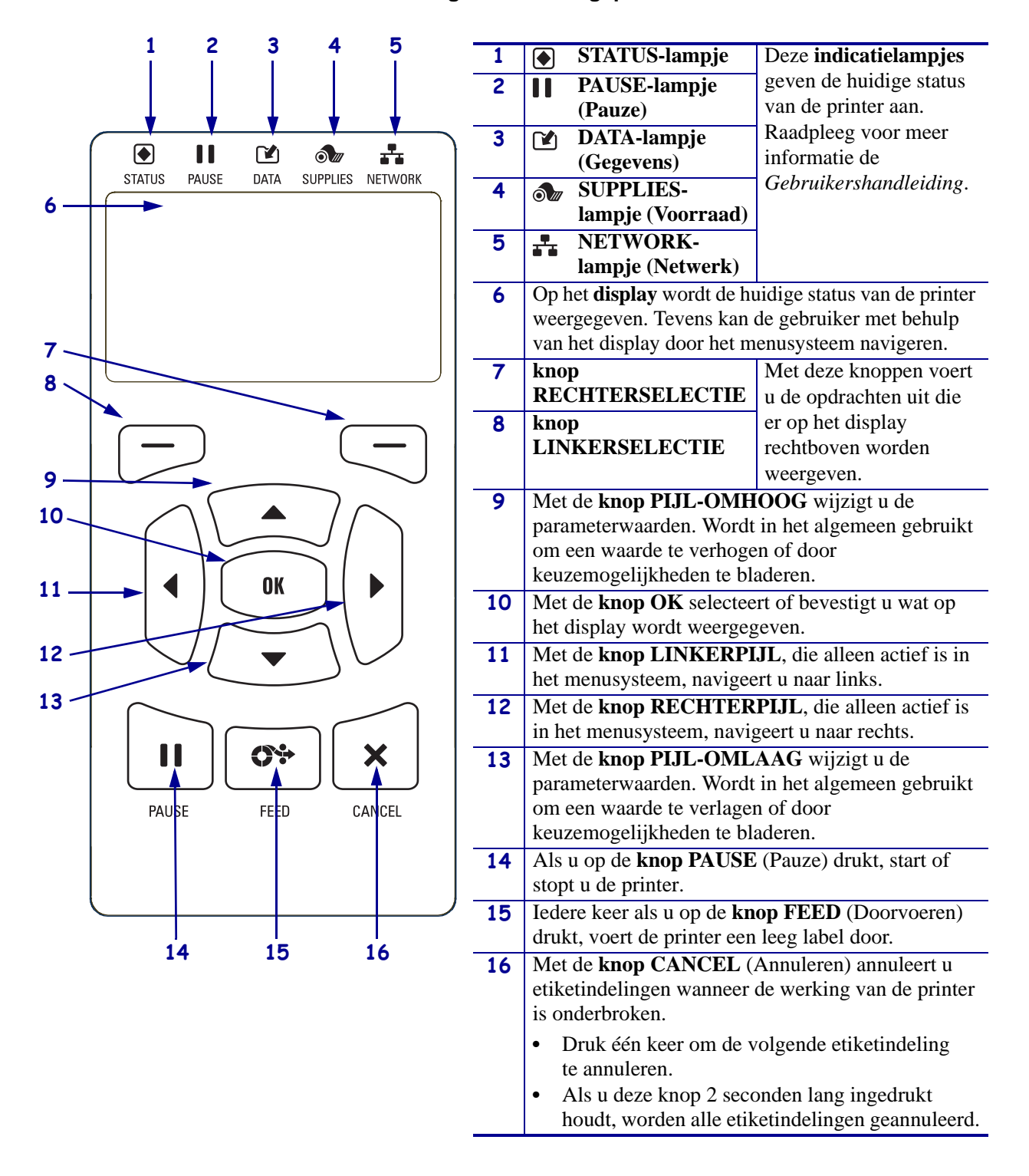

#### Afbeelding 2 • Bedieningspaneel

## De printer gereedmaken voor gebruik

Als u bekend bent met de printeronderdelen, gaat u de printer gereedmaken voor gebruik.

**Waarschuwing** • Zorg dat u bij het laden van media of lint alle sieraden afdoet die in contact zouden kunnen komen met de printkop of andere printeronderdelen.

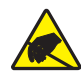

**Waarschuwing** • Voordat u het printkopgedeelte aanraakt, dient u eerst eventueel opgebouwde statische elektriciteit te ontladen door het metalen printerframe aan te raken of door een antistatische polsband en mat te gebruiken.

#### Voer deze stappen uit om de printer in te stellen:

- 1. Zoek een plek voor de printer die aan deze voorwaarden voldoet:
  - Het oppervlak moet stevig en waterpas zijn, en groot en sterk genoeg om de printer te dragen.
  - Er moet voldoende ruimte zijn voor ventilatie en voor toegang tot de printeronderdelen en -connectoren.
  - De printer moet in de buurt staan van een geschikt en goed bereikbaar stopcontact.
  - De printer moet binnen bereik zijn van uw WLAN-zender (indien van toepassing) of binnen een zodanige afstand dat andere connectoren uw gegevensbron kunnen bereiken (gewoonlijk een computer). Raadpleeg de *Gebruikershandleiding* voor meer informatie over de maximale lengte en configuratie van kabels.
- **2.** Haal de printer uit de verpakking en inspecteer alles. Maak meteen melding van eventuele vervoerschade. Raadpleeg voor meer informatie de *Gebruikershandleiding*.
- 3. Plaats de printer op de vooraf gekozen plek.

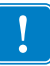

4. Belangrijk • U dient de Zebra-installatiehulpprogramma's te installeren voordat u de printer op uw computer aansluit. Als u de printer aansluit op de computer zonder de Zebra-installatiehulpprogramma's, worden de juiste stuurprogramma's niet geïnstalleerd.

Installeer de Zebra-installatiehulpprogramma's via http://www.zebra.com/setup. Gebruik dit programma om de printerstuurprogramma's op de computer te installeren. Raadpleeg voor gedetailleerde instructies de *Gebruikershandleiding*.

**5.** Gebruik een of meer van de beschikbare aansluitingen om de printer aan te sluiten op een computer. Op de volgende afbeelding ziet u de standaardaansluitingen. Er kan ook een parallelle aansluiting of draadloze ZebraNet<sup>®</sup>-verbinding beschikbaar zijn op uw printer.

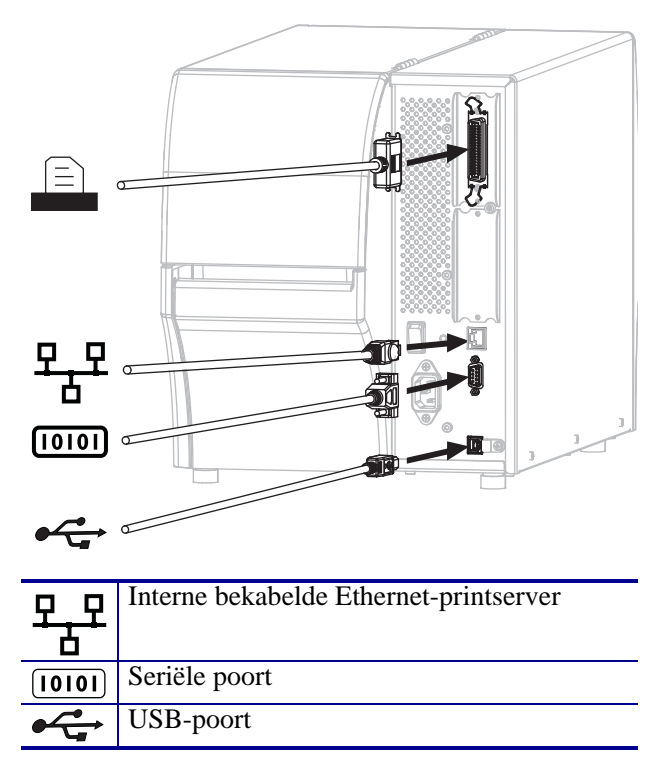

6. Open de mediaklep.

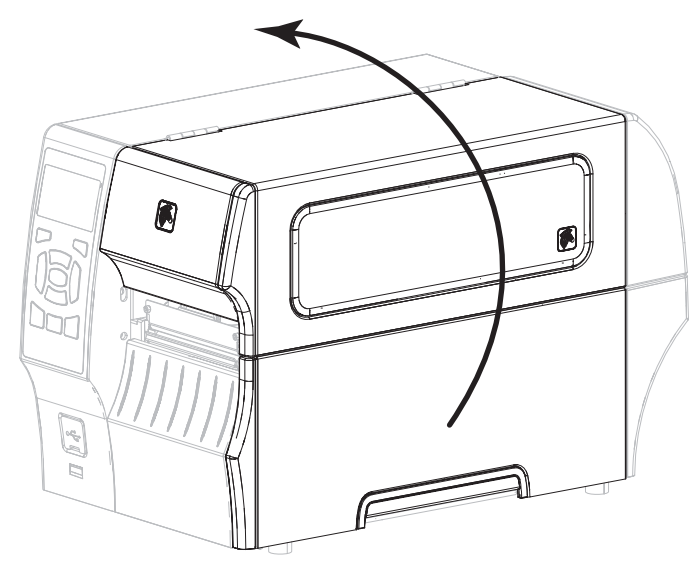

**7.** Plaats lint (bij gebruik van de modus Thermische overdracht) en media in de printer (zie *Media en lint plaatsen* op pagina 9).

### 8. Sluit de mediaklep.

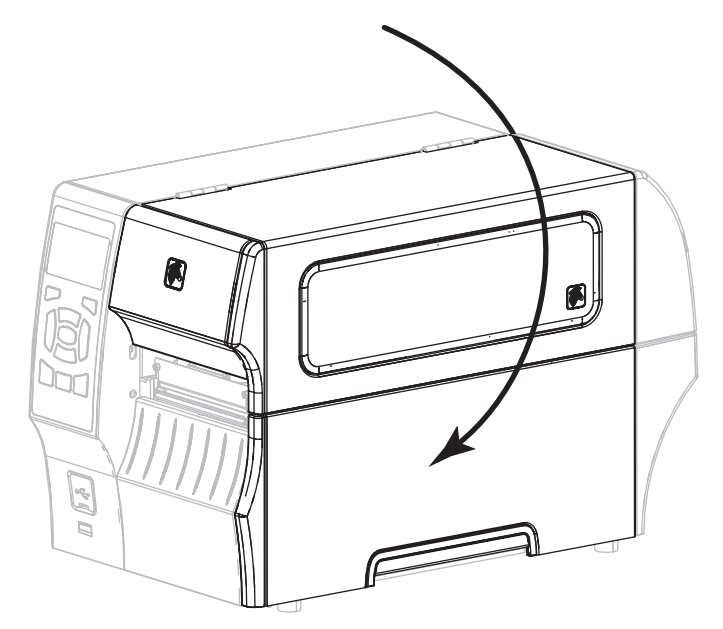

9. Steek de contrastekker van het netsnoer in de aansluiting op de achterkant van de printer.

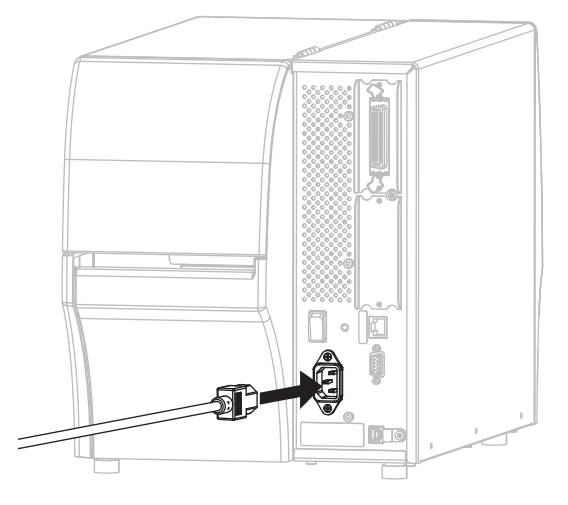

**10.** Steek de stekker van het netsnoer in het stopcontact.

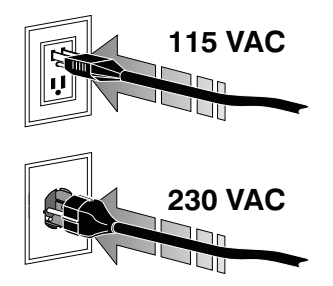

- **11.** Druk een printerconfiguratielabel af om te controleren of de afdrukmedia en het lint correct zijn geplaatst.
  - **a.** Houd de knop CANCEL (Annuleren) ingedrukt.
  - **b.** Zet de printer aan (**I**).

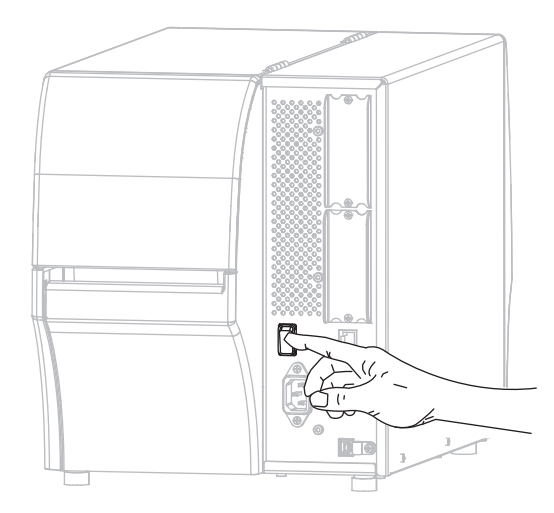

De printer wordt opgestart en voert een zelftest uit. De resultaten van de zelftest worden weergegeven in Tabel 1. Als de media en het lint correct geplaatst zijn, drukt de printer een printerconfiguratielabel af (Afbeelding 3) en vervolgens een netwerkconfiguratielabel (Afbeelding 4).

# Afbeelding 3 • Voorbeeld printerconfiguratielabel

| PRINTER CONF                            | IGURATION          |
|-----------------------------------------|--------------------|
| Zebra Technologies                      |                    |
| ZTC ZT410-203dpi ZPI                    | L                  |
| XXXXXX-XX-XXXXX                         |                    |
| +10.0                                   | DODKNECC           |
| 10.0 IPS                                | PRINT SPEED        |
| +000                                    | TEAR OFF           |
| TEAR OFF                                | PRINT MODE         |
| CONTINUOUS                              | MEDIA TYPE         |
| THERMAL -TRANS                          | PRINT METHOD       |
| 832                                     | PRINT WIDTH        |
| 1800                                    | LABEL LENGTH       |
| 41000-71/1302-05637                     | PRINT HEAD ID      |
| CONNECTED.                              | USB COMM.          |
| BIDIRECTIONAL                           | PARALLEL COMM.     |
| RS232                                   | SERIAL COMM.       |
| 9600                                    | BRUD DITE          |
| NONE                                    | PARITY             |
| XON/XOFF                                | HOST HANDSHAKE     |
| NONE                                    | PROTOCOL           |
| NURFIAL MUDE                            | CONTROL PREETY     |
| CAS SEH                                 | FORMAT PREFIX      |
| 200 200 200 200 200 200 200 200 200 200 | DELIMITER CHAR     |
| ZPL II                                  | ZPL MODE           |
| CALIBRATION                             | MEDIA POWER UP     |
| DEFAULT                                 | BACKEEED           |
| +000                                    | LABEL TOP          |
| +0000                                   | LEFT POSITION      |
| DISABLED                                | REPRINT MODE       |
| 049                                     | MEDIA SENSOR       |
| 051                                     | RIBBON SENSOR      |
| 050                                     | TAKE LABEL         |
| 027                                     | MARK SENSOR        |
| 003                                     | TRANS GAIN         |
| 016                                     | TRANS BASE         |
| 100                                     | TRANS LED          |
| 128                                     | MORK COIN          |
| 050                                     | MARK LED           |
| DPCSWFXM                                | MODES ENABLED      |
| - 000 0 000 FUEL                        | MODES DISABLED     |
| 2.0                                     | LINK-OS VERSION    |
| V75.19.72P23143 <                       | FIRMWARE           |
| 1.3                                     | XML SCHEMA         |
| 6.5.0 0x0012.0x0045                     | NHRUWARE ID        |
| 65536kE                                 | ONBOARD FLASH      |
| NONE                                    | FORMAT CONVERT     |
| FW VERSION                              | IDLE DISPLAY       |
| 08/29/13                                | RIC DATE           |
| DISABLED                                | ZBI                |
| 2.1                                     | ZBI VERSION        |
| READY                                   | ZBI STATUS         |
| 62 LABELS                               | RESET CNTR1        |
| 62 LABELS                               | RESET CNTR2        |
| 680 IN                                  | NONRESET CNTR      |
| 680 IN                                  | RESET CNTR1        |
| 1.728 CM                                | NONRESET CNTR      |
| 1,728 CM                                | RESET CNTR1        |
| 1,728 CM                                | RESET_CNTR2        |
| EMPTY                                   | SLUI 1<br>SLUI 2   |
| ō                                       | MASS STORAGE COUNT |
| 0                                       | HID COUNT          |
| FIRMUARE IN THIS DO                     | USB HOST LOCK OUT  |

# Afbeelding 4 • Voorbeeld netwerkconfiguratielabel

| Network Configuration                                                                                                    | _ |
|----------------------------------------------------------------------------------------------------|---|
| Zebra Technologies<br>ZTC ZT410-203dpi ZPL<br>XXXXXX-XX-XXXX                                                                                                    |   |
| PrintServer LOAD LAN FROM?<br>INTERNAL WIRED ACTIVE PRINTSRVR                                                                                                    | _ |
| HIREd*<br>HIRED*<br>ALL.003.004.072 PROTOCOL<br>ALL.003.004.072 PROTOCOL<br>SUBMETS<br>SUBMETS<br>S |   |
| Hireless IP PROTOCOL<br>000:000:000:000:000<br>000:000:000:000<br>000:000:                                                                                                    |   |
| Blue tooth         FIRMWARE           4.2.0         DATE           04/20/2012         DATE           01         DATE           01         DATE           01         DATE           01         DATE           01         DATE           01         DATE           01         DATE           01         DATE           01         DATE           01         DATE           01         DATE           01         DATE           01         DATE           02         DATE           03         DATE           04         DATE           05         DATE           04         DATE           05         DATE           04         DATE           05         DATE           05         DATE           05         DATE           05         DATE           05         DATE           05         DATE           05         DATE           05         DATE           05         DATE           05         DATE                                                                                                    |   |

**12.** U kunt met behulp van een labelontwerppakket een voorbeeldlabel maken en dit naar de printer verzenden om de verbinding tussen de printer en de computer te testen. ZebraDesigner Pro wordt aanbevolen door Zebra. U kunt deze software downloaden via http://www.zebra.com/software en daarna gebruiken in de Demo-modus om een voorbeeldlabel af te drukken.

| STATUS | PAUSE<br>(Pauze) | DATA<br>(Gegevens) | SUPPLIES<br>(Voorraad) | NETWORK<br>(Network) | STATUS-lampje brandt groen (andere lampjes branden geel<br>gedurende 2 seconden terwijl de printer wordt gestart)<br>De printer is gereed.                                                                                                    |
|--------|------------------|--------------------|------------------------|----------------------|----------------------------------------------------------------------------------------------------|
| STATUS | PAUSE<br>(Pauze) | DATA<br>(Gegevens) | SUPPLIES<br>(Voorraad) | NETWORK<br>(Network) | PAUSE-lampje (Pauze) brandt geel<br>De printer is gepauzeerd.                                                                                                    |
| STATUS | PAUSE<br>(Pauze) | DATA<br>(Gegevens) | SUPPLIES<br>(Voorraad) | NETWORK<br>(Network) | <ul> <li>STATUS-lampje brandt rood</li> <li>SUPPLIES-lampje (Voorraad) brandt rood</li> <li>De media zijn op. De printer heeft uw aandacht nodig en kan zonder uw tussenkomst niet doorgaan.</li> </ul>                                                                                                    |
| STATUS | PAUSE<br>(Pauze) | DATA<br>(Gegevens) | SUPPLIES<br>(Votiraad) | NETWORK<br>(Netwerk) | STATUS-lampje brandt rood<br>SUPPLIES-lampje (Voorraad) knippert rood<br>Het lint is op. De printer heeft uw aandacht nodig en kan<br>zonder uw tussenkomst niet doorgaan.                                                                                                    |
| STATUS | PAUSE<br>(Pauze) | DATA<br>(Gegevens) | SUPPLIES<br>(Voc read) | NETWORK<br>(Network) | <ul> <li>STATUS-lampje brandt geel</li> <li>SUPPLIES-lampje (Voorraad) knippert geel</li> <li>De printer is in de modus Rechtstreeks thermisch en<br/>heeft daarom geen lint nodig. Er is echter wel lint in de<br/>printer geïnstalleerd.</li> </ul>                                                           |
| STATUS | PAUSE<br>(Pauze) | DATA<br>(Gegevens) | SUPPLIES<br>(Voorraad) | NETWORK<br>(Network) | <ul> <li>STATUS-lampje brandt rood</li> <li>PAUSE-lampje (Pauze) brandt geel</li> <li>De printkop is open. De printer heeft uw aandacht nodig<br/>en kan zonder uw tussenkomst niet doorgaan.</li> </ul>                                                                                                    |
| STATUS | PAUSE<br>(Pauze) | DATA<br>(Gegevens) | SUPPLIES<br>(Voorraad) | NETWORK<br>(Network) | <ul> <li>STATUS-lampje brandt geel</li> <li>De temperatuur van de printkop is te hoog.</li> <li>Waarschuwing • De printkop kan heet worden en ernstige brandwonden veroorzaken. Laat de printkop voldoende afkoelen.</li> </ul>                                                                                 |
| SHTU?  | PAUSE<br>(Pauze) | DATA<br>(Gegevens) | SUPPLIES<br>(Voorread) | NETWORK<br>(Network) | <ul> <li>STATUS-lampje knippert geel</li> <li>Dit knipperende indicatielampje geeft een van de volgende mogelijkheden aan:</li> <li>De temperatuur van de printkop is te laag.</li> <li>De temperatuur van de voeding is te hoog.</li> <li>De temperatuur van het MLB (Main Logic Board) is te hoog.</li> </ul> |
| STATUS | PAUSE<br>(Pauze) | DATA<br>(Gegevens) | SUPPLIES<br>(Voorraad) | NETWORK<br>(Network) | STATUS-lampje brandt rood<br>PAUSE-lampje (Pauze) brandt rood<br>DATA-lampje (Gegevens) brandt rood<br>De printkop is vervangen door een niet-originele Zebra <sup>TM</sup> -<br>printkop. Installeer een originele Zebra <sup>TM</sup> -printkop om<br>door te gaan.                                           |

#### Tabel 1 • Status van de printer, zoals aangegeven door de indicatielampjes

### Tabel 1 • Status van de printer, zoals aangegeven door de indicatielampjes (Vervolg)

|                            |                    |                    |                        |                        | STATUS-lampje knippert rood                                                                                                    |  |
|----------------------------|--------------------|--------------------|------------------------|------------------------|----------------------------------------------------------------------------------------------------|--|
| STATUS                     | PAUSE<br>(Pauze)   | DATA<br>(Gegevens) | SUPPLIES<br>(Voorraad) | NETWORK<br>(Network)   | De printer kan de dpi-instelling van de printkop niet lezen.                                                                                                    |  |
| ZebraNet bekabeld Ethernet |                    |                    |                        |                        |                                                                                                    |  |
|                            |                    |                    |                        | <u></u>                | NETWORK-lampje (Netwerk) brandt niet                                                                                                    |  |
| STATUS                     | PAUSE<br>(Pauze)   | DATA<br>(Gegevens) | SUPPLIES<br>(Voorraad) | NETWORK<br>(Network)   | Er is geen Ethernet-verbinding beschikbaar.                                                                                                    |  |
|                            |                    |                    |                        | <b>..</b>              | NETWORK-lampje (Netwerk) brandt groen                                                                                                    |  |
| STATUS                     | PAUSE<br>(Pauze)   | DATA<br>(Gegevens) | SUPPLIES<br>(Voorraad) | NETWORK<br>(Network)   | Er is een 100 Base-verbinding gevonden.                                                                                                    |  |
|                            | 11                 |                    |                        | <b>.</b>               | NETWORK-lampje (Netwerk) brandt geel                                                                                                    |  |
| STATUS                     | PAUSE<br>(Pauze)   | DATA<br>(Gegevens) | SUPPLIES<br>(Voorraad) | NETWORK<br>(Network)   | Er is een 10 Base-verbinding gevonden.                                                                                                    |  |
|                            |                    |                    |                        | <b>..</b>              | NETWORK-lampje (Netwerk) brandt rood                                                                                                    |  |
| STATUS                     | PAUSE<br>(Pauze)   | DATA<br>(Gegevens) | SUPPLIES<br>(Voorraad) | NETWORK<br>(Network)   | Er is een Ethernet-storingstoestand opgetreden. De printer is niet verbonden met het netwerk.                                                                                                    |  |
| ZebraNe                    | ZebraNet draadloos |                    |                        |                        |                                                                                                    |  |
|                            |                    |                    |                        | <u></u>                | NETWORK-lampje (Netwerk) brandt niet                                                                                                    |  |
| STATUS                     | PAUSE<br>(Pauze)   | DATA<br>(Gegevens) | SUPPLIES<br>(Voorraad) | NETWORK<br>(Network)   | Er is een zender gevonden tijdens het opstarten. De printer<br>probeert verbinding te maken met het netwerk. Het lampje<br>knippert rood terwijl de printer verbinding maakt met het<br>netwerk. Het lampje knippert vervolgens geel terwijl de<br>printer zich verifieert bij het netwerk. |  |
| STATUS                     | PAUSE<br>(Pauze)   | DATA<br>(Gegevens) | SUPPLIES<br>(Voorraad) | NETWORK<br>(Network)   |                                                                                                    |  |
| STATUS                     | PAUSE<br>(Pauze)   | DATA<br>(Gegevens) | SUPPLIES<br>(Voorraad) | MET VORK<br>(Net work) |                                                                                                    |  |
| STATUS                     | PAUSE<br>(Pauze)   | DATA<br>(Gegevens) | SUPPLIES<br>(Voorraad) | NETWORK<br>(Network)   | NETWORK-lampje (Netwerk) brandt groen<br>De zender is verbonden met uw netwerk en geverifieerd, en<br>het WLAN-signaal is sterk.                                                                                                    |  |
| STATUS                     | PAUSE<br>(Pauze)   | DATA<br>(Gegevens) | SUPPLIES<br>(Voorraad) | NET VORK<br>(Nelwork)  | NETWORK-lampje (Netwerk) knippert groen<br>WLAN: de zender is verbonden met uw netwerk en<br>geverifieerd, maar het WLAN-signaal is zwak.                                                                                                    |  |
| STATUS                     | PAUSE<br>(Pauze)   | DATA<br>(Gegevens) | SUPPLIES<br>(Voorraad) | NETWORK<br>(Network)   | <i>NETWORK-lampje (Netwerk) brandt rood</i><br>Er is een WLAN-storingstoestand opgetreden. De printer is<br>niet verbonden met het netwerk.                                                                                                    |  |

## Media en lint plaatsen

Volg de instructies in dit gedeelte om lint (als dit wordt gebruikt) en media te plaatsen in de modus Tear-Off (Afscheuren). Bij thermische overdrachtlabels wordt gebruikgemaakt van lint. Voor rechtstreekse thermische labels dient u geen lint in de printer te plaatsen. Raadpleeg de *Gebruikershandleiding* voor instructies over het plaatsen van kettingpapier of voor plaatsing van media in andere afdrukmodi.

**Waarschuwing** • Zorg dat u bij het laden van media of lint alle sieraden afdoet die in contact zouden kunnen komen met de printkop of andere printeronderdelen.

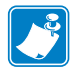

**Opmerking** • In bepaalde tekeningen hieronder wordt de printer zonder lintsysteem afgebeeld om een beter beeld te geven van de onderdelen die bij het plaatsen van media een rol spelen.

# Ga als volgt te werk om het lint en een rol met labels in de modus Tear-Off (Afscheuren) te plaatsen:

#### Media plaatsen

1.

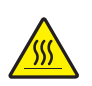

**Waarschuwing** • De printkop kan heet worden en ernstige brandwonden veroorzaken. Laat de printkop voldoende afkoelen.

Open het printkopgedeelte door aan het hendeltje van de printkop te draaien.

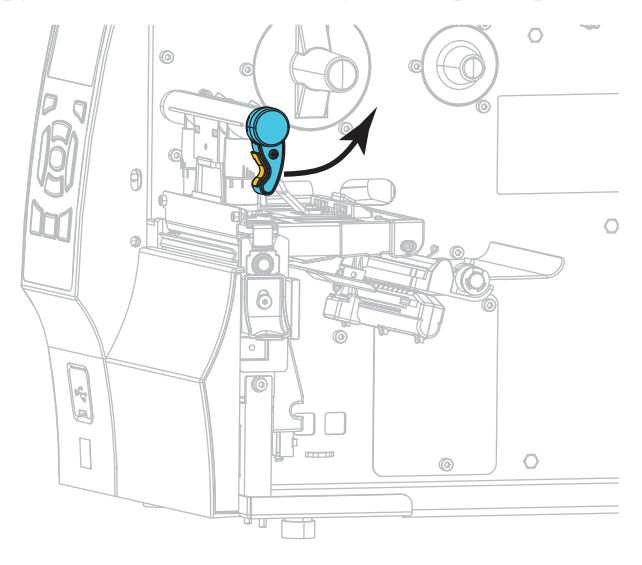

**2.** Verwijder en werp alle tags of labels weg die vuil zijn of die worden vastgehouden door kleefstoffen of tape.

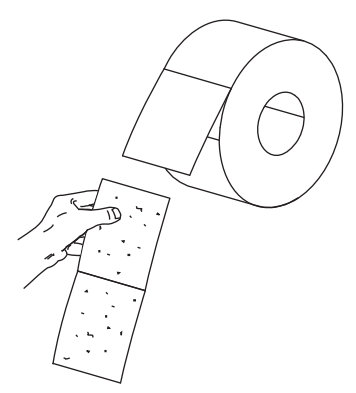

**3.** Trek de toevoergeleider zo ver mogelijk uit.

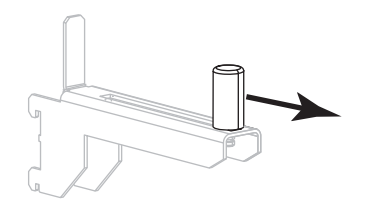

4. Plaats de rol op de hanger. Duw de rol zo ver mogelijk naar achteren.

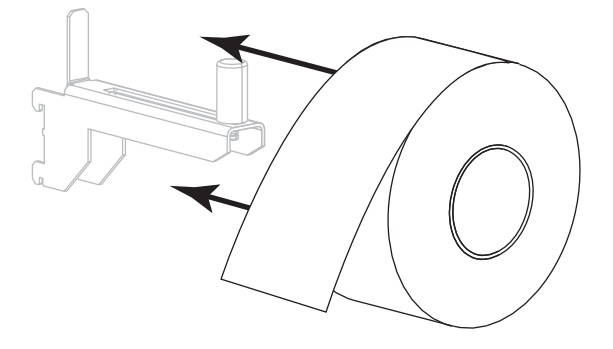

5. Schuif de toevoergeleider in totdat deze de rand van de rol raakt.

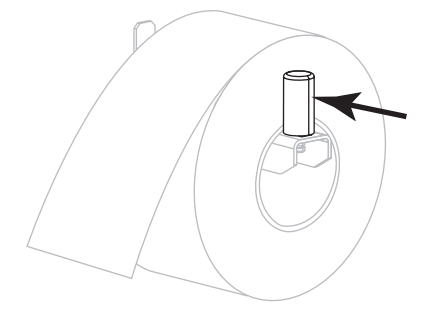

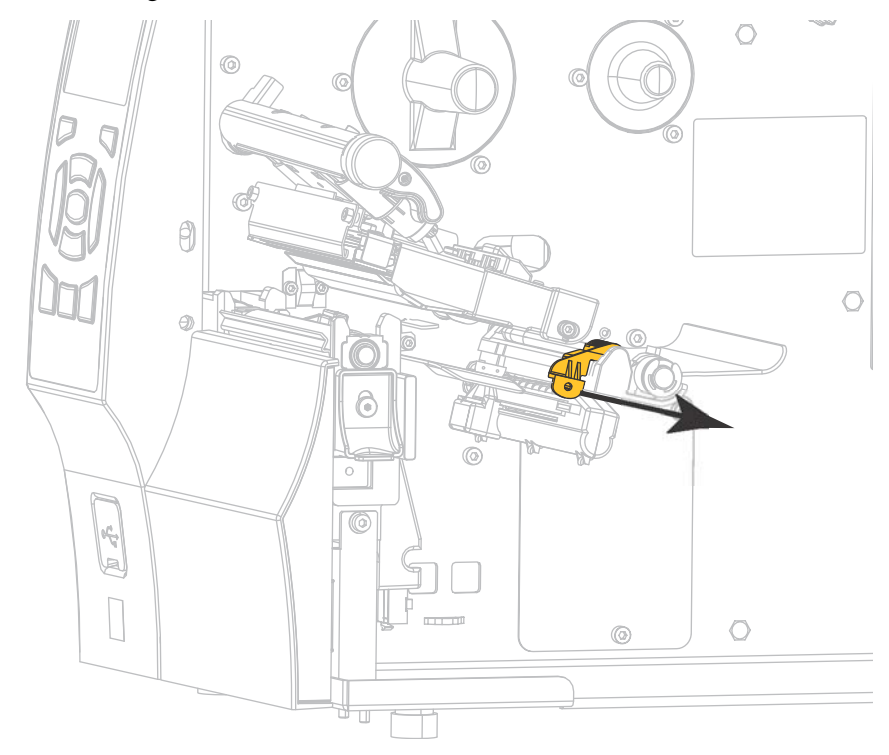

6. Schuif de mediageleider helemaal naar buiten.

Voer de media vanaf de mediasteun (1) onder de mediabalansrol (2) door, door de mediasensor (3) heen en onder het printkopgedeelte (4) door. Schuif de media terug tot deze de achterwand binnen in de mediasensor aanraakt.

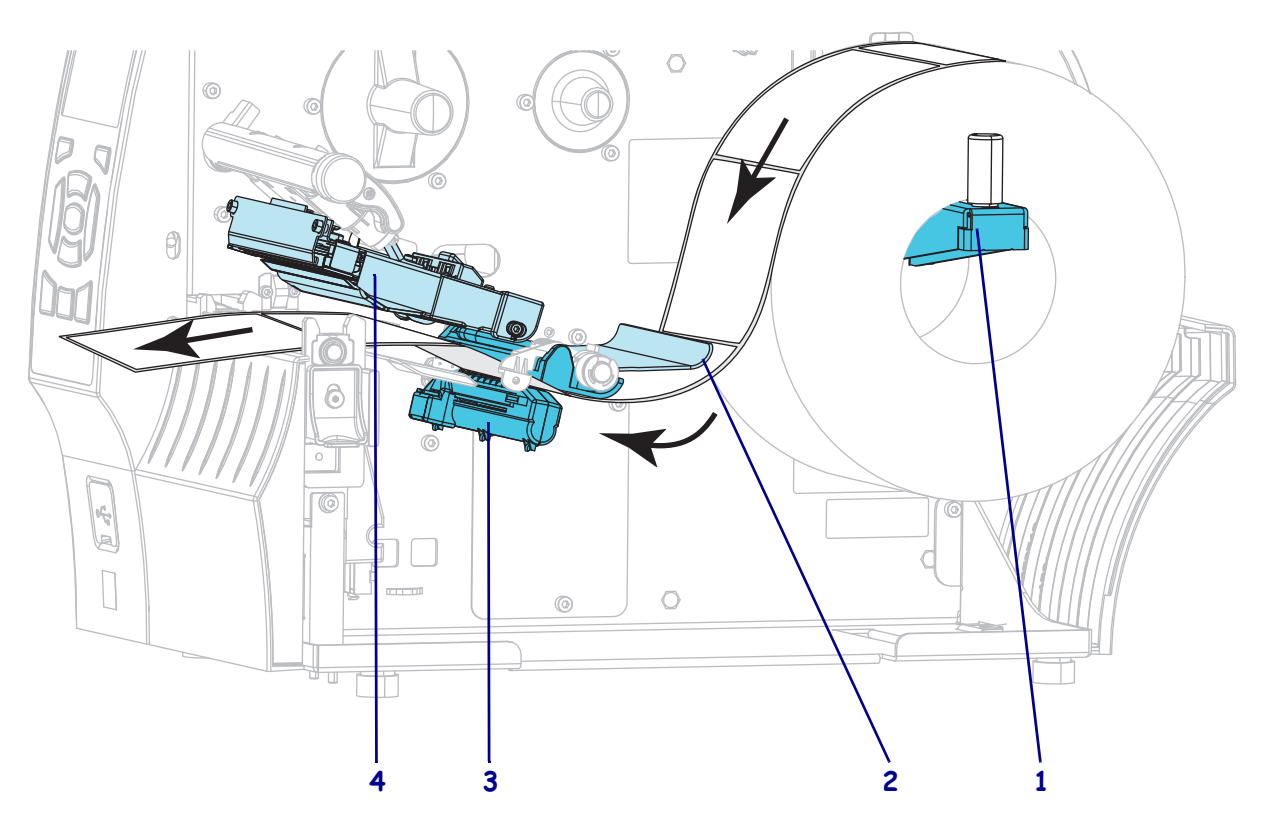

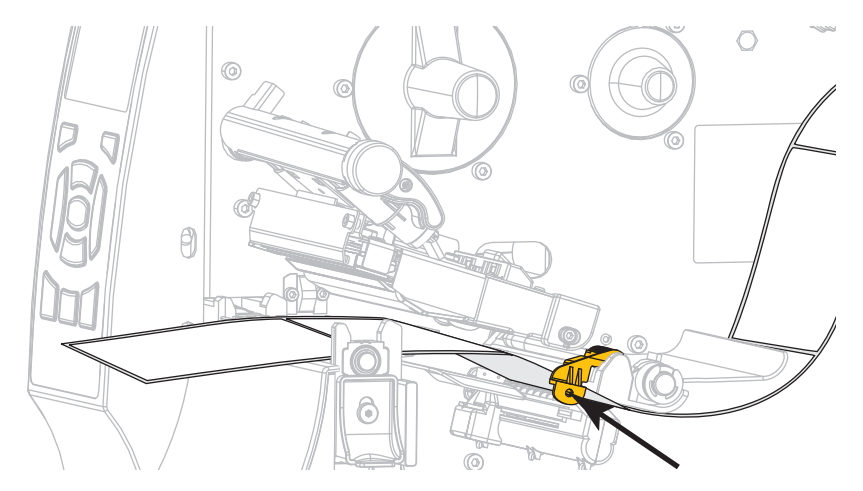

8. Schuif de mediageleider naar binnen tot deze de rand van de media aanraakt.

**9.** Welke media hebt u in de printer geplaatst?

| Als u deze media<br>hebt geplaatst | Ga dan als volgt te werk: |  |  |
|------------------------------------|---------------------------|--|--|
| Rechtstreeks thermisch             | Ga verder met stap 10.    |  |  |
| Thermische overdracht              | Ga verder met stap 12.    |  |  |

10. Draai de hendel voor het openen van de printkop omlaag tot de printkop vastklikt.

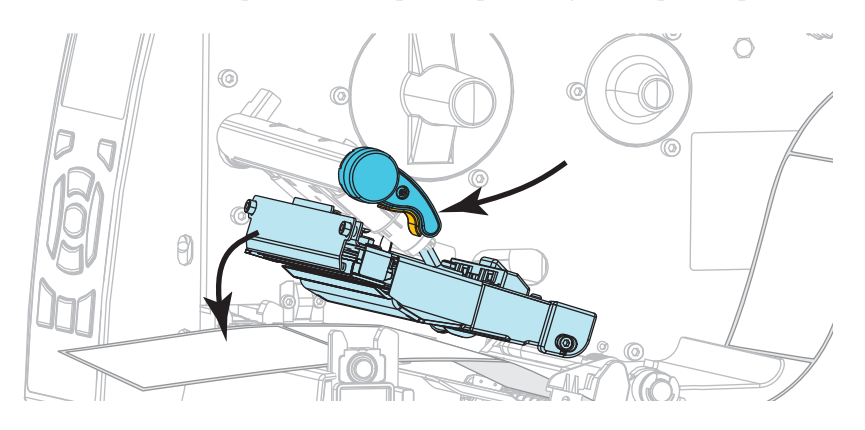

**11.** Druk indien nodig op PAUSE (Pauze) om de pauzemodus te verlaten en afdrukken mogelijk te maken.

#### Lint plaatsen

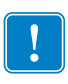

**Belangrijk** • Gebruik lint dat breder is dan de afdrukmedia om de printkop tegen slijtage te beschermen. Het lint moet gecoat zijn aan de buitenkant (raadpleeg de *Gebruikershandleiding* voor meer informatie).

**12.** Plaats de lintrol op de lintaanbrengspoel met het losse uiteinde van het lint uitgerold, zoals aangegeven. Duw de rol zo ver mogelijk naar achteren.

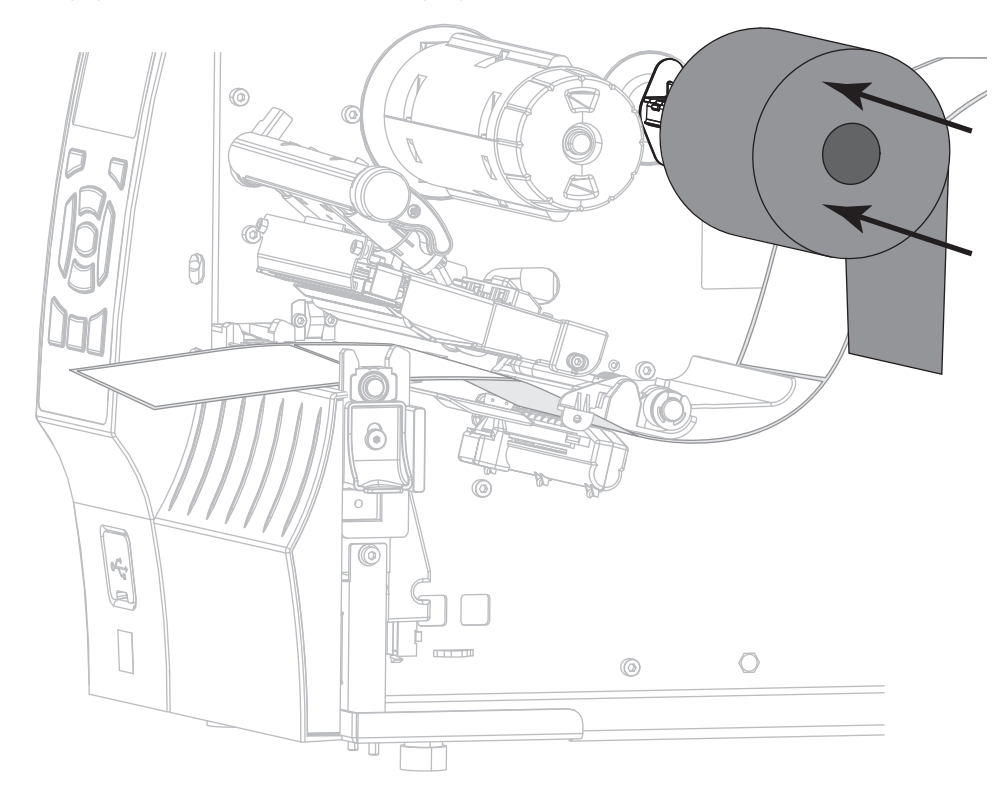

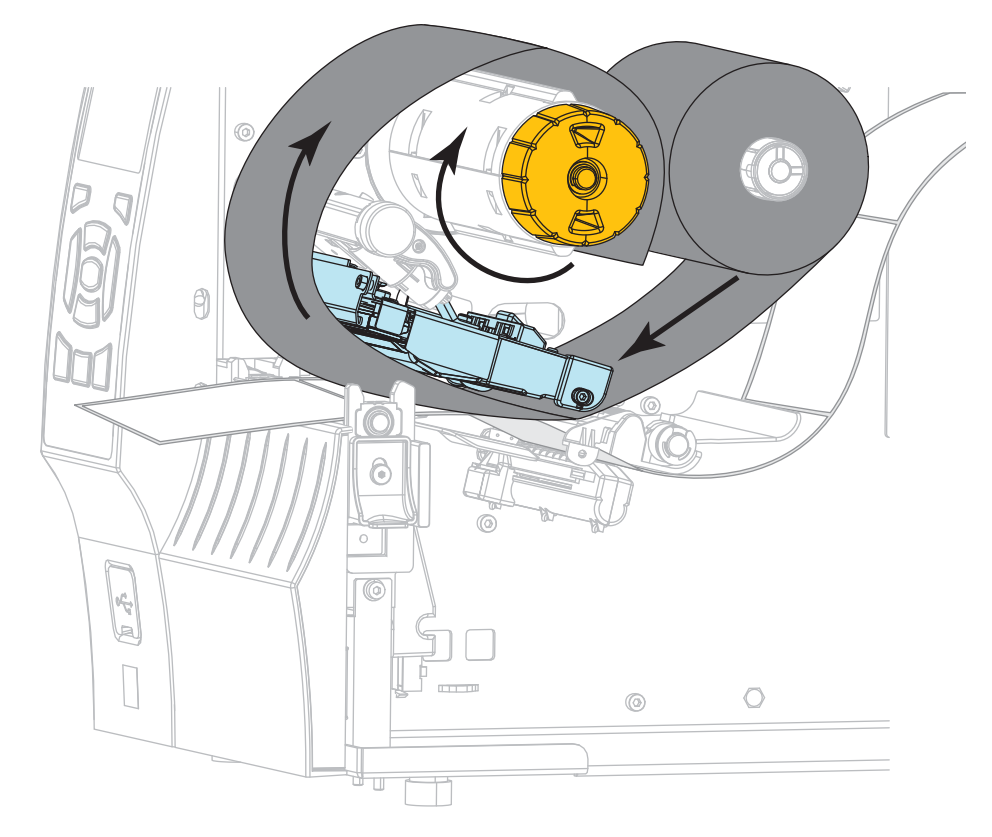

**13.** Schuif het lint onder het printkopgedeelte door en wikkel het meerdere keren om de lintspoel heen.

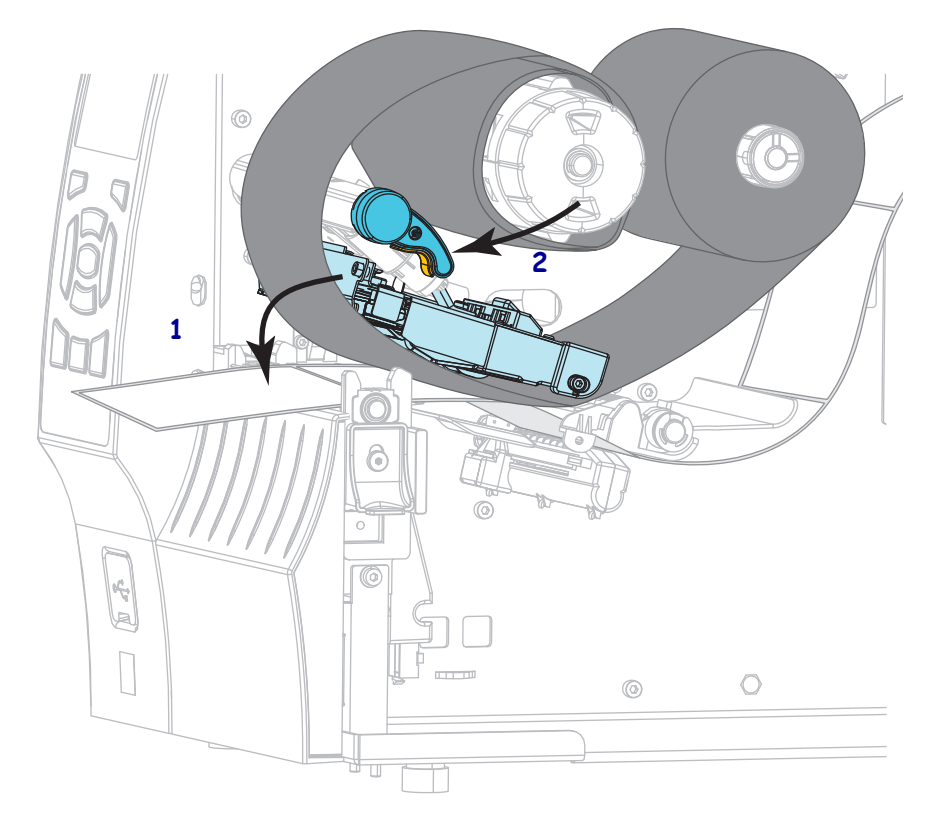

 Duw het printkopgedeelte (1) omlaag en draai aan het hendeltje van de printkop (2) tot deze vastklikt.

**15.** Druk indien nodig op PAUSE (Pauze) om eventuele fouten op te lossen en afdrukken mogelijk te maken.

### Gebruikt lint verwijderen

Verwijder gebruikt lint van de lintspoel telkens wanneer u de lintrol vervangt.

### Voer deze stappen uit om gebruikt lint te verwijderen:

**1.** Is het lint op?

| Als het lint | Ga dan als volgt te werk                                                                            |
|--------------|----------------------------------------------------------------------------------------------------|
| Op is        | Ga door met de volgende stap.                                                                       |
| Niet op is   | Snijd of breek het lint door vóór de lintspoel.                                                     |
|              | Waarschuwing • Snijd het lint niet rechtstreeks op de lintspoel door. Dit kan de spoel beschadigen. |

 Houd de lintspoel vast en draai de vrijgeefknop van het lint naar links tot deze stopt. De vrijgeefstangen van het lint draaien omlaag zodat de greep van de spoel op het gebruikte lint verslapt.

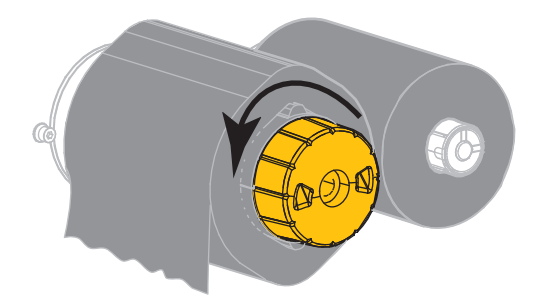

3. Schuif het gebruikte lint vervolgens van de lintspoel en gooi het weg.

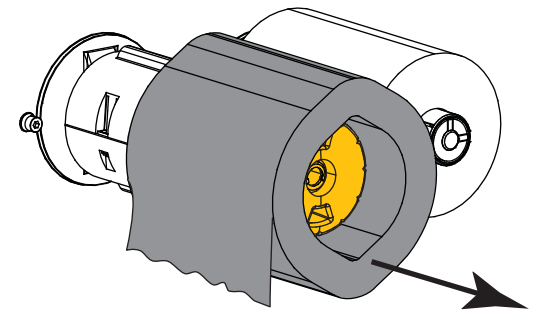